| Le réseau                                                                                                  | SFC - Structure, Fonctionnement, Comportement : des objets et des systèmes techniques à comprendre |                                                                                                    | SFC 1.12<br>SFC 1.13                                            | Nom :              |                     |  |  |  |
|----------------------------------------------------------------------------------------------------|----------------------------------------------------------------------------------------------------|----------------------------------------------------------------------------------------------------|-----------------------------------------------------------------|--------------------|---------------------|--|--|--|
| informatique                                                                                               | La circulation de l'information dans un réseau informatique                                        |                                                                                                    |                                                                 | 4 <sup>ème</sup> : |                     |  |  |  |
| Pb1 Activité 1                                                                                             |                                                                                                    |                                                                                                    |                                                                 |                    |                     |  |  |  |
| Situation problème : Quels sont les éléments du réseau informatique du collège Lebois?                     |                                                                                                    |                                                                                                    |                                                                 |                    |                     |  |  |  |
| Donne la définition d'un réseau informatique :                                                             |                                                                                                    |                                                                                                    |                                                                 |                    |                     |  |  |  |
| <u>Découvrir les objets d'un réseau :</u> Relier les noms avec leur définition (Aide au dos)               |                                                                                                    |                                                                                                    |                                                                 |                    |                     |  |  |  |
| Symboles                                                                                                   | <u>Serveur</u> •                                                                                   | • Ordinateur qui se connecte à un SEVEUR (avec identifiant et mot de passe)                                                                                     |                                                                 |                    |                     |  |  |  |
| Poste de                                                                                                   | <u>e travail</u> •                                                                                 | <ul> <li>Ordinateur qui donne les droits d'accès aux utilisateurs du réseau<br/>(identifiant + mdp) et un espace mémoire.</li> </ul>                            |                                                                 |                    |                     |  |  |  |
| Cw <u>Commutat</u>                                                                                         | teur Wifi •                                                                                        | • Permet de connecter des objets informatiques ensemble par câbles. (Rj45)                                                                                      |                                                                 |                    |                     |  |  |  |
|                                                                                                    | Routeur •                                                                                          | Perme                                                                                                    | Permet de connecter des objets informatiques ensemble par Wifi. |                    |                     |  |  |  |
|                                                                                                    | Modem e                                                                                            | <ul> <li>Permet de connecter deux réseaux ensemble, exemple le rése<br/>lège avec le réseau Internet.</li> </ul>                                                |                                                                 |                    |                     |  |  |  |
|                                                                                                    | Baula                                                                                              | <ul> <li>Permet de connecter à un réseau avec un câble différent. Ex : ADSL, Fibre,<br/>Satellite (Chez les entreprises ou établissements scolaires)</li> </ul> |                                                                 |                    |                     |  |  |  |
|                                                                                                    | <u>Box</u> ●                                                                                       | <ul> <li>Objet 4 en 1, un commutateur, un commutateur wifi, un routeur et un mo-<br/>dom (Louás chez Oronzo SED, Only ). Deur la protivultare</li> </ul>        |                                                                 |                    |                     |  |  |  |
| C (switch) Commutateur                                                                                     |                                                                                                    |                                                                                                    |                                                                 |                    |                     |  |  |  |
| Le réseau du collège Lebois : Complète le réseau et écrit en dessous le nom des objets que tu as rajoutés. |                                                                                                    |                                                                                                    |                                                                 |                    |                     |  |  |  |
| Labo Techno<br>Labo-Techno-ordi1                                                                           |                                                                                                    |                                                                                                    | Intérieur du                                                    | u collège Lebois   | Internet            |  |  |  |
|                                                                                                    |                                                                                                    | Local 1                                                                                                    | lechnique                                                       |                    |                     |  |  |  |
| Labo-Techno-ordi2                                                                                          |                                                                                                    |                                                                                                    |                                                                 | Servi              | eur-Local-Technique |  |  |  |
|                                                                                                    | Salle multimédia                                                                                   |                                                                                                    |                                                                 |                    | CDI                 |  |  |  |
| Salle-multimédia-Ordi1                                                                                     |                                                                                                    |                                                                                                    |                                                                 |                    |                     |  |  |  |
| Salle-multimédia-Ordi2                                                                                     |                                                                                                    |                                                                                                    | CDI-Ordi1                                                       | c                  | DI-Ordiz            |  |  |  |
|                                                                                                    |                                                                                                    |                                                                                                    |                                                                 |                    |                     |  |  |  |

| <u>Travail à fa</u><br>Réaliser le<br>Ne pas oul | <u>iire</u> :<br>s 4 étapes et cocher chaque point quand il a été fait.<br>olier d'utiliser l'aide du site de technologie.                                                                                                    | Ressources sur<br>le site<br><b>doukatech.fr</b>                          |                   |  |  |  |  |
|--------------------------------------------------|----------------------------------------------------------------------------------------------------|---------------------------------------------------------------------------|-------------------|--|--|--|--|
| Simuler le                                       | fonctionnement du réseau du collège Lebois sur le logiciel Filius :                                                                                                    |                                                                           |                   |  |  |  |  |
| Etape 1                                          | Structure du collège : Ajouter les salles manquantes.                                                                                                    |                                                                           |                   |  |  |  |  |
| FILIUS                                           | 1. Dans : (Commun) T:/TECHNOLOGIE/DRAPEAU/4ème/Pb1/Séance1, <b>Ouvrir</b> le logiciel Filius.                                                                                                    |                                                                           |                   |  |  |  |  |
| Q                                                | <ul> <li>2. Dans Filius, ouvrir le fichier « Filius S1.fls »</li> <li>cliquer sur puis (Commun) T:/TECHNOLOGIE/DRAPEAU/4ème/Pb1/Séance1/Filius S1.fls</li> </ul>                                                                                                    |                                                                           |                   |  |  |  |  |
| Mode                                             |                                                                                                    |                                                                           |                   |  |  |  |  |
| documentation                                    | 3. Enregistrer le fichier aussitôt dans votre dossier « Perso » du serveur.                                                                                                    |                                                                           |                   |  |  |  |  |
|                                                  | Cliquer sur 🔲 puis (Perso) U:/Technologie/4ème/ avec le nom « I                                                                                                    | sur 📕 puis (Perso) U:/Technologie/4ème/ avec le nom « Filius S1 étape 1 » |                   |  |  |  |  |
|                                                  | 4. Dans le mode « <b>Documentation</b> », Finir de construire les salles du collège média et écrire leur nom.                                                                                                    | « Test » : Labo Techr                                                     | io + Salle multi- |  |  |  |  |
|                                                  | 5. Enregistrer votre travail 📊 et le montrer à votre professeur.                                                                                                    |                                                                           |                   |  |  |  |  |
| Etape 2                                          | Ajouter les objets informatiques du réseau : ordinateur, routeur, co                                                                                                    | ommutateur                                                                |                   |  |  |  |  |
| FILIUS                                           | 1. Dans votre fichier de l'étape 1, « Filius S1 étape 1 »                                                                                                    |                                                                           |                   |  |  |  |  |
| $\bigcirc$                                       | <ul> <li>Passer en mode « Conception ».</li> <li>Ajouter les ordinateurs manquants du collège « test ».</li> <li>Ajouter les commutateurs et routeur et le modem.</li> <li>5. Enregistrer votre travail  sous le nom « Filius S1 étape 2 » et le montrer à votre professeur.</li> </ul> |                                                                           |                   |  |  |  |  |
| Mode                                             |                                                                                                    |                                                                           |                   |  |  |  |  |
| conception                                       |                                                                                                    |                                                                           |                   |  |  |  |  |
|                                                  |                                                                                                    |                                                                           |                   |  |  |  |  |
| Etape 3                                          | Connecter les objets pour former le réseau : Câbles réseau (Rj45 ou                                                                                                    | Ethernet)                                                                 |                   |  |  |  |  |
| FILIUS                                           | 1. Dans votre fichier de l'étape 2, « Filius S1 étape 2 »                                                                                                    |                                                                           |                   |  |  |  |  |
| Q                                                | 2. Rester en mode « <b>Conception</b> ».                                                                                                    |                                                                           |                   |  |  |  |  |
| Mode                                             | 3. Ajouter les câbles pour relier intelligemment les objets.                                                                                                    |                                                                           |                   |  |  |  |  |
| conception                                       | 4. Enregistrer votre travail 🔲 sous le nom « Filius S1 étape 3 » et le mont                                                                                                    | rer à votre professeu                                                     | r.                |  |  |  |  |
| Etape 4                                          | Tester la communication entre les ordinateurs.                                                                                                    |                                                                           |                   |  |  |  |  |
| FILIUS                                           | 1. Dans votre fichier de l'étape 3,sous le nom « Filius S1 étape 3 »                                                                                                    |                                                                           |                   |  |  |  |  |
| $\bigcirc$                                       | 2. Passer en mode « <b>Simulation</b> ».                                                                                                    |                                                                           |                   |  |  |  |  |
| Mode                                             | 3. Tester la communication (installer « ligne de commande » et faire le test                                                                                                    | ping) entre les PC « C                                                    | DI-Ordi1 » et     |  |  |  |  |
| simulation                                       | « CDI-Ordi2 » Ok Problème                                                                                                    |                                                                           |                   |  |  |  |  |
|                                                  | 4. Tester la communication (installer « ligne de commande » et faire le test<br>« SERVEUR » Ok Problème                                                                                                    | ping) entre les PC « C                                                    | DI-Ordi1 » et     |  |  |  |  |
| Bilan                                            | Après avoir réalisé les tests de communication, quel bilan peut-on                                                                                                    | en tirer ?                                                                |                   |  |  |  |  |
|                                                  |                                                                                                    |                                                                           |                   |  |  |  |  |
|                                                  |                                                                                                    |                                                                           |                   |  |  |  |  |
|                                                  |                                                                                                    |                                                                           |                   |  |  |  |  |